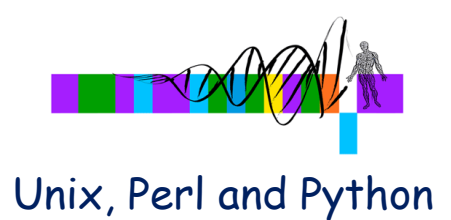

### Introduction to Unix and LSF

Bingbing Yuan, M.D., Ph.D. WIBR Bioinformatics and Research Computing

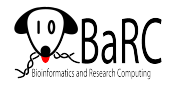

# Outline

UNIX

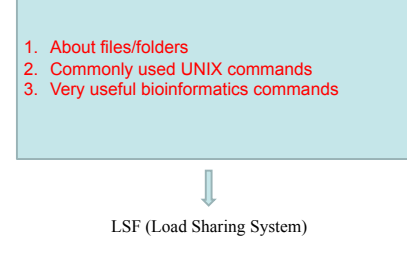

# Question

- I found 100 genes from de novo assembly, I want to quickly find out how many of them are potentially functional.
  - We can blast them against known protein databases.
  - Can we get an answer within one hour?

Why Unix?

- Many repetitive analyses or tasks can be easily automated
- Some computer programs only run on the Unix operating system.
- TAK (our Unix server): lots of software and databases already installed or downloaded.
- Multiple remote users have access to the Unix at the same time.

WHITEHEAD INSTITUTE

# Where can UNIX be used?

- Mac computers Come with Unix
- · Windows computers: Install Cygwin
- · Dedicated Unix server
  - "tak", the Whitehead Scientific Linux server

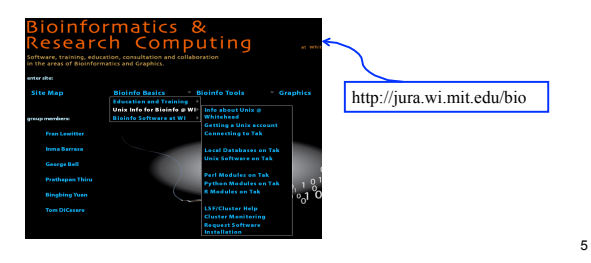

# What is on tak?

| Tak http:                                                | //tak.wi.n           | nit.edu/      | trac/v          | /iki                                                               |                                                                          |                           |
|----------------------------------------------------------|----------------------|---------------|-----------------|--------------------------------------------------------------------|--------------------------------------------------------------------------|---------------------------|
| The Writehead Institute's<br>Scientific Computing Server | logge                | d in as byuar | Logoul          | Packages                                                           | Perl Python R                                                            | Searc<br>Help/Guid        |
| Home                                                     | Timeline             | Roadmag       |                 | iew Tickets                                                        | New Ticket                                                               | Search                    |
| ki: WikiStart                                            | Package              | Version       | Install<br>Date | c                                                                  | escription                                                               | Example<br>and<br>Documen |
|                                                          | affymetrix           | 1.12.0        | 2010-10-12      | Affymetrix Power To                                                | ols                                                                      | More info                 |
|                                                          | aracne               | 2006.01.10    | 2010-11-30      | ARACNE (Algorithm I<br>Accurate Cellular Nel                       | for the Reconstruction of tworks),                                       | More info                 |
|                                                          | bamtools             | 20101215      | 2011-01-06      | BamTools provides t<br>an end-user's toolkit                       | oth a programmer's API and<br>for handling BAM files.                    | More info.                |
| Software installation requests or issue                  | es <sup>batman</sup> | 20090617      | 2010-08-17      | Batman is a new too<br>methylation data fro                        | l for analysing DNA<br>m MeDIP experiments                               | More info.                |
| Create a new ticket                                      | bedtools             | 2.15.0        | 2012-01-20      | The BEDTools utilitie<br>common genomics to<br>overlaps and comput | s allow one to address<br>asks such as finding feature<br>ting coverage. | More info                 |
| Installed software and modules:                          | bioperi              | 1.6.1         | 2010-01-28      | Peri tools for comput                                              | ational molecular biology                                                | More Info                 |
| Installed Packages                                       | bismark              | 0.6.3         | 2012-01-24      | A tool to map bisulfit<br>and determine cytos                      | te converted sequence reads<br>Ine methylation states                    | More info                 |
| <ul> <li>Installed Perl Modules</li> </ul>               | blastz               | 7.0           | 2010-07-16      | blastz alignment pro                                               | gram                                                                     | More info.                |
| <ul> <li>Installed Python Modules</li> </ul>             | blat                 | 0.34          | 2010-07-16      | blat                                                               |                                                                          | More info.                |
| Installed R Modules                                      | bowtle               | 0.12.7        | 2011-01-18      | Bowtie is an ultrafas<br>aligner.                                  | t, memory-efficient short read                                           | More info                 |
|                                                          | bowtie2              | 2.0.0.5       | 2012-01-31      | Bowtle 2 is an ultrafi<br>for aligning                             | ast and memory-efficient tool                                            | More info.                |

### Connect to tak with X Window

- Macs:
  - 1. Access to Terminal: Go => Utilities => Terminal
  - 2. log in to tak:

```
ssh -Y userName@tak
```

or

```
ssh -X userName@tak
```

- Windows:
  - 1. Launch X Window Server: Xming
  - 2. Connect to tak with Secure Shell client: PuTTY

# What is in the folder?

### List all files/directories

- **1s** [only show names]
- **1s** -1 [long listing: show other information too]

byuan@tak ~/unix\_2012\$ ls blast\_seqs.sh\* seq.fa temp/

#### byuan@tak ~/unix\_2012\$ ls -1

-rwxr-r-- 1 byuan barc 1148 2012-03-25 10:05 blast\_seqs.sh\* -rw-r--r-- 1 byuan barc 150150 2012-03-25 10:05 seq.fa drwxrwsr-x 2 byuan barc 4096 2012-03-25 10:06 results/

### Who can read, edit and execute files?

Error: permission denied

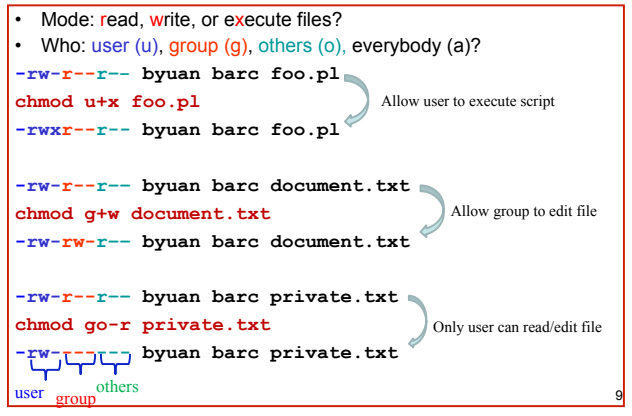

### Where do you want to go?

Error: No such file or directory

cd ..

cd or cd ~

- Print the working directory: pwd
- Change directories to where you want to go: cd dir
- Going up the hierarchy:
- Go back home:
- Root: /
- Folders:
  - Lab: /nfs/ or /lab/
    - e.g. /nfs/BaRC ⇔ WI-FILES1->BaRC
  - /nfs/BaRC\_Public  $\Leftrightarrow$  WI-FILES1->BaRC\_Public

10

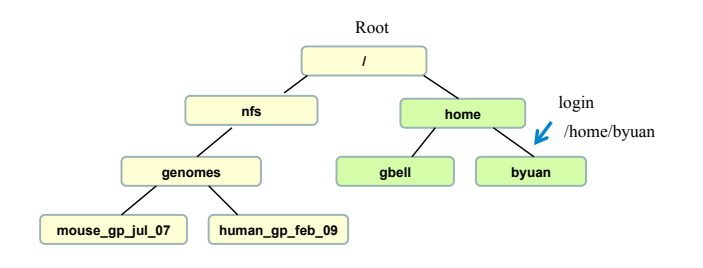

byuan@tak ~\$ pwd
/home/byuan
byuan@tak ~\$ cd /nfs/genomes
byuan@tak /nfs/genomes\$ cd ../../
byuan@tak /\$ cd
byuan@tak ~\$

### How to organize files/folders?

- Make a directory mkdir my\_data
- Remove a directory (after emptying) rmdir my\_data
- Move (rename) a file or directory mv oldFile newFile
- Copy a file
  - cp oldFile newFileCopy
- Remove (delete) a file
  - rm oldFile

Organize computational biology projects: <u>Plos Comp Bio. Jul;5(7):e1000424. Epub 2009</u>

# Combining commands

- In a pipeline of commands, the output of one command is used as input for the next
- Link commands with the "pipe" symbol: |

How many fasta files in the folder:

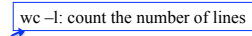

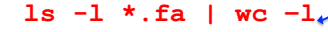

How many items mapped to chr15:

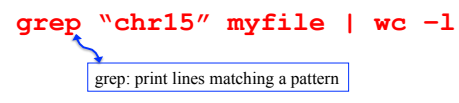

# Save files

- Defaults: stdin = keyboard; stdout = screen
- output examples
  - ls > file\_name (make new file)
  - **ls >> file\_name** (append to file)
  - ls foo >| file\_name (overwrite)

13

# Read files

• Display files on a page-by-page basis

#### more file\_name

↓ or ↑ move line by line Space: next page q: quit

- Display first 2 lines of file: head -2 file name
- Display first 10 lines of file: head file\_name
- Display last 10 lines of file: tail file\_name
- Display the last line of file: tail -1 file\_name

# Outline

UNIX

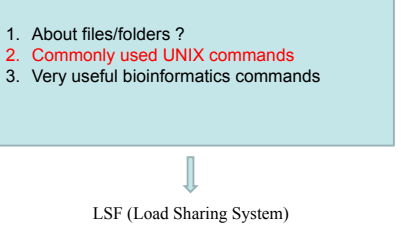

#### Concatenate files

cat

Concatenate files

cat file1 file2 > bigFile

· Show file content at once

#### cat file

- А it
- в his
- D her
- Show hidden characters with -A option

| cat -A file | cat -A file |    |                     |
|-------------|-------------|----|---------------------|
| A^Tit\$     | A^Tit^MS    | ^I | TAB (\†)            |
| B^Ihis\$    | B^Ihis^M\$  | \$ | end of line (\$)    |
| D^Iher\$    | D^Iher^M\$  | ^M | carriage return(\r) |
|             | From Excel  |    |                     |

### Print lines matching a pattern grep

| byuan@tak\$ cat FILE | byuan@tak\$ grep 'chr6' FILE       |
|----------------------|------------------------------------|
| chr19.fa 4126539 R   | buun ataks grop -i Johre FILE      |
| chr6.fa 81889764 R   | chr6 fa 81889764 R                 |
| Chr6.ta 7/172493 R   | Chr6 fa 77172493 R                 |
| chr6 fa 81880764 P   | byuan@tak\$ grep -n -i 'chr6' FILE |
| Chr6 fa 77172493 R   | 2:chr6.fa 81889764 R               |
| emona minano n       | 3:Chr6.fa 77172493 R               |

| -v | Select non-matching lines |
|----|---------------------------|
| -i | Ignore case               |
| -n | Print line <u>n</u> umber |

17

### Sort lines of text files: sort

| cat I | FILE     |   | cat geneFile                                     |
|-------|----------|---|--------------------------------------------------|
| chr6  | 34314346 | F | geneA chr6 34314346 F                            |
| chr6  | 52151626 | R | geneB chr8 52151626 R                            |
| chr6  | 81889764 | R | geneC chr6 11889764 R                            |
| chr6  | 52151626 | R | 5                                                |
| sort  | FILE     |   | # sort by chromosome and by genomic location     |
| chr6  | 34314346 | F | sort -k 2,2 -k 3,3n geneFile                     |
| chr6  | 52151626 | R | geneC chr6 11889764 R                            |
| chr6  | 52151626 | R | geneA chr6 34314346 F                            |
| chr6  | 81889764 | R | geneB chr8 52151626 R                            |
| sort  | -u FILE  |   | -n numerical sort                                |
| chr6  | 34314346 | F |                                                  |
| chr6  | 52151626 | R | -r reverse the result of comparisons             |
| chr6  | 81889764 | R | -k pos1,pos2 Start a key at pos1, end it at pos2 |
|       |          |   | -u unique                                        |

### cut sections from each line of files cut

#### cat sample.gtf

| chr16 mm9_refGene exon        | 8513522 86216    | 58 0.000000 + .         | gene_id "Abat"; transcript_id "NM_172961"      |    |
|-------------------------------|------------------|-------------------------|------------------------------------------------|----|
| chr16 mm9_refGene exon        | 8513522 86216    | 58 0.000000 + .         | gene_id "Abat"; transcript_id "NM_001170978"   |    |
| chr1 mm9_refGene exon         | 134212715 1      | 34230065 0.000000       | ) + . gene_id "Nuak2"; transcript_id "NM_0287" | 78 |
| # show hidden cha             | racters          |                         |                                                |    |
| cat -A sample.gtf             |                  | 1                       | ↓<br>↓                                         |    |
| chr16^Imm9 refGene^Iexon/     | 18513522^186216  | 58^I0.000000^I+^I.^Iger | ene id "Abat"; transcript id "NM 172961"\$     |    |
| chr16^Imm9_refGene^Iexon/     | 18513522^1862165 | 58^I0.000000^I+^I.^Iger | ne_id "Abat"; transcript_id "NM_001170978"\$   |    |
| chr1^Imm9_refGene^Iexon^I     | 134212715^113423 | 30065^I0.000000^I+^I.^  | 'Igene_id "Nuak2"; transcript_id "NM_028778"\$ |    |
| <pre># last field sepa</pre>  | rated by ta      | ab                      |                                                |    |
| cut -f9 sample.gt             | f                |                         |                                                |    |
| gene_id "Abat"; transcript_id | "NM_001170978"   |                         |                                                |    |
| gene id "Abat"; transcript id | "NM 172961"      |                         |                                                |    |
| gene_id "Nuak2"; transcript_i | d "NM_028778"    |                         |                                                |    |
| #gene names:                  |                  |                         |                                                |    |
| cut -d " " -f2 sa             | mple.gtf         |                         |                                                |    |
| "Abat";                       |                  |                         |                                                |    |
| "Abat";                       |                  |                         |                                                |    |
| "Nuak2";                      |                  |                         |                                                |    |
| # unique gene na              | mes              |                         |                                                |    |
| cut -d " " -f2 sa             | mple.gtf         | sort -u                 |                                                |    |
| "Abat";                       |                  |                         |                                                |    |
| "Nuak2":                      |                  |                         |                                                |    |
|                               | -f o             | utput only thes         | se fields                                      |    |
|                               | -d f             | ield delimiter          | Default: TAB                                   |    |

### report or omit repeated lines uniq

| cat q | enes.txt     | cut -f1 genes.txt |
|-------|--------------|-------------------|
| Abat  | NM 172961    | Abat              |
| Abat  | NM_001170978 | Abat              |
| Nuak2 | NM_028778    | Nuak2             |

# How many transcripts each gene has ?
cut -fl genes.txt | uniq -c
2 Abat
1 Nuak2
# Which genes have multiple transcripts?
cut -fl genes.txt | uniq -d
Abat

# Which genes have only one transcript?
cut -fl genes.txt | uniq -u
Nuak2

Note: run sort before uniq

21

### Downloading files from the web

| •   | Directly save to tak from web:                                        |
|-----|-----------------------------------------------------------------------|
| wge | t <pre>ftp://ftp.ncbi.nih.gov/pub/geo/GSM537962%2ECEL%2Egz</pre>      |
| •   | Decompress files:                                                     |
| gun | zip file.gzip                                                         |
| tar | -xvf file.tar                                                         |
| tar | -xzf file.tar.gz                                                      |
| tar | -xzf /lab/solexa_public/xxx/s_6_sequence.txt.tar.gz -0 > s_6_sequence |

-x: extract files from archive.

- -f: specifies filename / tarball name.
- -v: Verbose (show progress while extracting files).
- -z: filter the archive through gzip, use to decompress .gz files.
- -O: extract files to standard output

22

### Notes

- · Use up arrow, down arrow to re-use previous commands
- · CTRL-C: stop process that are running
- Auto-complete with TAB (filename)
- When reading files/documents:
  - ↓ or ↑ move line by line space: next page q: quit
- One-line description of command: whatis
   whatis my
- To get help (manual) command: man man ls
- Avoid filenames with spaces
  - If necessary to use, refer to with quotes:
  - "My dissertation version 1 .txt"  $% f(x) = \int f(x) \, dx \, dx$
- · Case sensitive: directories/files, commands

# Outline

UNIX

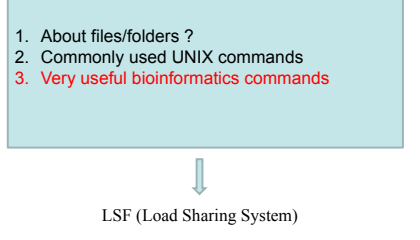

### Run blast locally

| Common Swite | ches:                     | blastall | Column          |
|--------------|---------------------------|----------|-----------------|
| option       |                           |          | tabular o<br>1. |
| -р           | Program Name              |          | 2.              |
| -d           | Database                  | nr       | 3.              |
| -i           | -i Query File             |          | 5.              |
| -е           | e Expectation<br>Value    | 10       | 6.<br>7.        |
| -m           | Alignment view<br>options |          | 8.<br>9.<br>10. |
| -0           | output                    | stdout   | 11.<br>12.      |

#### blastall -p blastx -e 1e-10 -m 8 -i transcripts.fa -d hs.faa -o hs\_blastx.txt

#### More information on blastall

http://www.ncbi.nlm.nih.gov/staff/tao/URLAPI/blastall/blastall\_node3.html List of local databases: http://iona.wi.mit.edu/bio/databases/list.php

25

### Remove reads with low quality fastq\_quality\_filter

#### fastq\_quality\_filter -h

[-q N] = Minimum quality score to keep.

- [-p N] = Minimum percent of bases that must have [-q] quality
- [-i INFILE] = FASTA/Q input file. default is STDIN.
- [-o OUTFILE] = FASTA/Q output file. default is STDOUT.

fastq\_quality\_filter -q 20 -p 75 -i myFile.fq -o myFile.trimmed.fq

FASTX Toolkit: http://hannonlab.cshl.edu/fastx\_toolkit/

### Check the quality of Illumina reads

FastQC http://www.bioinformatics.bbsrc.ac.uk/projects/fastqc/

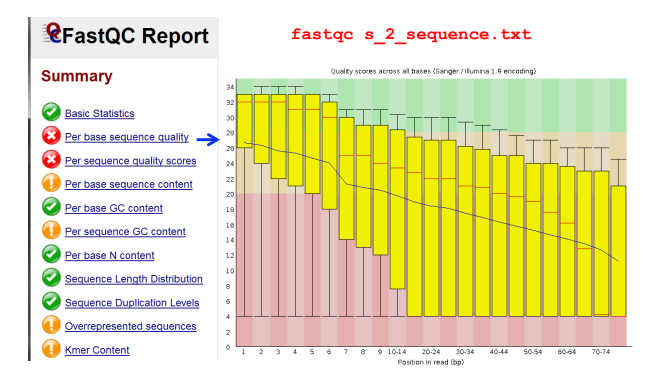

Genomic features overlap with each other ? intersectBed

#### intersectBed

Usage: bedtools intersect [OPTIONS] -a <bed/gff/vcf> -b <bed/gff/vcf>

#### Options:

-abam The A input file is in BAM format. Output will be BAM as well. -ubam Write uncompressed BAM output. Default writes compressed BAM.

- -s Require same strandedness. That is, only report hits in B
- that overlap A on the \_same\_strand. - By default, overlaps are reported without respect to strand.

#### intersectBed -a genes.bed -b peaks.bed > Overlapped.bed

| Chromosome     | <br> |
|----------------|------|
| genes.bed      | <br> |
| peaks.bed      |      |
| Overlapped.bed |      |

Bedtools: http://code.google.com/p/bedtools/

# Outline

UNIX

- 1. About files/folders ?
- 2. Commonly used UNIX commands
- 3. Very useful bioinformatics commands

LSF (Load Sharing System)

# LSF (Load Sharing Facility)

- · Jobs takes a long time to finish
- · Speed: multiple jobs running at same time

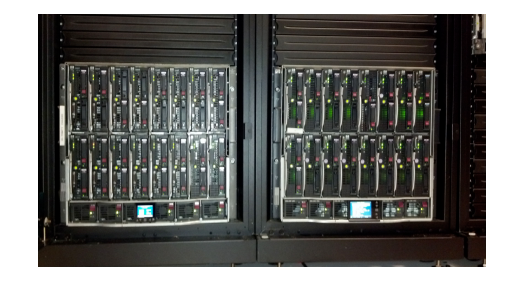

29

### Hosts

#### https://tak.wi.mit.edu/trac/ **Cluster Activity**

| Software installation requests or issues:  | LSF Cluster Activity |                |                |  |  |  |
|--------------------------------------------|----------------------|----------------|----------------|--|--|--|
| Software instanation requests or issues.   | User Name            | Jobs Running   | Jobs Pending   |  |  |  |
| Create a new ticket                        | byuan                | 1              | 0              |  |  |  |
|                                            | ibarras              | 21             | 0              |  |  |  |
| Installed software and modules:            | jwnam                | 1              | 1              |  |  |  |
| Installed Packages                         | kmck                 | 1              | 1              |  |  |  |
| <ul> <li>Installed Peri Modules</li> </ul> | orlando              | 1              | 0              |  |  |  |
| Installed Python Modules                   | sgupta               | 2              | 0              |  |  |  |
| Installed R Modules                        | Totals:              | 27             | 2              |  |  |  |
|                                            | Last updated         | Tue lan 17 13: | 30:01 EST 2012 |  |  |  |

#### Host Available Host Closed Host Unavailable

| Host      | Status      | Max Jobs | Running | CPU Cores | CPU Speed | Memory | Uptime   | Load  | System Info           |
|-----------|-------------|----------|---------|-----------|-----------|--------|----------|-------|-----------------------|
| it-c01b04 | Available   | 8        | 1       | 8         | 1.99 GHz  | 32 GB  | 179 days | 1.02% | HP ProLiant BL460c G1 |
| it-c01b05 | Available   | 8        | 1       | 8         | 2.33 GHz  | 32 GB  | 213 days | 1.59% | HP ProLiant BL460c G1 |
| it-c01b06 | Available   | 8        | 2       | 8         | 1.86 GHz  | 32 GB  | 213 days | 2.08% | HP ProLiant BL460c G1 |
| it-c01b07 | Available   | 8        | 1       | 8         | 2.33 GHz  | 14 GB  | 66 days  | 1.20% | HP ProLiant BL460c G1 |
| it-c01b08 | Available   | 8        | 1       | 8         | 2.33 GHz  | 16 GB  | 213 days | 1.17% | HP ProLiant BL460c G1 |
| it-c01b09 | Available   | 8        | 2       | 8         | 2.33 GHz  | 16 GB  | 213 days | 2.04% | HP ProLiant BL460c G1 |
| it-c01b10 | Available   | 8        | 1       | 8         | 2.33 GHz  | 16 GB  | 213 days | 1.70% | HP ProLiant BL460c G1 |
| it-c01b11 | Available   | 8        | 1       | 8         | 2.33 GHz  | 16 GB  | 213 days | 1.90% | HP ProLiant BL460c G1 |
| it-c01b12 | Available   | 8        | 1       | 8         | 2.33 GHz  | 16 GB  | 213 days | 1.15% | HP ProLiant BL460c G1 |
| it-c01b13 | Available   | 8        | 1       | 8         | 2.33 GHz  | 16 GB  | 213 days | 1.06% | HP ProLiant BL460c G1 |
| it-c01b14 | Available   | 8        | 1       | 8         | 2.33 GHz  | 16 GB  | 213 days | 1.06% | HP ProLiant BL460c G1 |
| it-c01b15 | Available   | 8        | 1       | 8         | 2.33 GHz  | 16 GB  | 213 days | 1.28% | HP ProLiant BL460c G1 |
| it-c05b02 | Available   | 8        | 2       | 16        | 2.53 GHz  | 72 GB  | 209 days | 2.25% | HP ProLiant BL460c G6 |
| it-c05b03 | Unavailable | 1        | 0       | 16        | 2.53 GHz  | 72 GB  | 2 days   | 0.00% | HP ProLiant BL460c G6 |

# submit jobs: bsub

30

#### bsub myscript.pl

bsub "myscript.pl > result"

· Send error and standard output to files

bsub -e error file -o std file myscript.pl

· Send job to a host

bsub -m it-c01b08 myscript.pl

 Send notification to specified email bsub -u foo@gmail.com myscript.pl

# Check the job status

| byuan@t<br>JOBID                            | ak ~\$ bj<br>USER                                               | obs<br>STAT                                                    | QUEUE                                                             | FROM HOS                                                                                                    | r exe                                        | C HOST                                                                                                    | JOB NAME                                            | SUBMI                                    | T TIME                        |
|---------------------------------------------|-----------------------------------------------------------------|----------------------------------------------------------------|-------------------------------------------------------------------|----------------------------------------------------------------------------------------------------|----------------------------------------------|----------------------------------------------------------------------------------------------------|-----------------------------------------------------|------------------------------------------|-------------------------------|
| 101853                                      | byuan                                                           | RUN                                                            | normal                                                            | tak                                                                                                    | it-                                          | c01b12                                                                                                    | *apped.sam                                          | n Mar 1                                  | 4 12:14                       |
| 101873                                      | byuan                                                           | RUN                                                            | normal                                                            | tak                                                                                                    | it-                                          | c05b14                                                                                                    | *apped.sam                                          | n Mar 1                                  | 4 12:52                       |
| byuan@t<br>Job <10<br>Pri<br>bow<br>Wed Mar | ak ~\$ <b>bj</b><br>1853>, U<br>ority <5<br>tie/hg19<br>14 12:1 | obs -1<br>ser <b;<br>0&gt;, Con<br/>H3K36n<br/>4:40: :</b;<br> | 101853<br>yuan>, P<br>nmand <bo<br>ne3.trimr<br/>Submitte</bo<br> | roject <defan<br>owtiebest<br/>med.fastq H3P<br/>d from host &lt;</defan<br>                                           | ult>, S<br>-k 2 -<br>(36me3.<br><tak>,</tak> | tatus <<br>S /nfs/g<br>mapped.s<br>CWD 1;</td <td>RUN&gt;, Queue<br/>genomes/huma<br/>sam&gt;<br/>ab/solexa_so</td> <td><norma<br>n_gp_fe<br/>cratch/</norma<br></td> <td>1&gt;, Job<br/>ab_09/<br/>byuan&gt; ;</td> | RUN>, Queue<br>genomes/huma<br>sam><br>ab/solexa_so | <norma<br>n_gp_fe<br/>cratch/</norma<br> | 1>, Job<br>ab_09/<br>byuan> ; |
| STACKL                                      | IMIT COR                                                        | ELIMIT                                                         | OPENFIL                                                           | ELIMIT                                                                                                    |                                              |                                                                                                    |                                                     |                                          |                               |
| 8192                                        | K                                                               | 0 K                                                            | 1024                                                              |                                                                                                    |                                              |                                                                                                    |                                                     |                                          |                               |
| Wed Mar                                     | 14 12:1                                                         | 4:40: :                                                        | Started                                                           | on <it-c01b12< td=""><td>2&gt;, Exe</td><td>cution  </td><td>Home <td>'byuan&gt;</td><td>, Exec</td></td></it-c01b12<> | 2>, Exe                                      | cution                                                                                                    | Home <td>'byuan&gt;</td> <td>, Exec</td>            | 'byuan>                                  | , Exec                        |
|                                             |                                                                 | ,                                                              | ution CW                                                          | D <td>xa scra</td> <td>tch/byu</td> <td>an&gt;;</td> <td></td> <td></td>                                               | xa scra                                      | tch/byu                                                                                                    | an>;                                                |                                          |                               |
| Wed Mar                                     | 14 13:2                                                         | 4:37: 1                                                        | Resource                                                          | usage colled                                                                                                    | cted.                                        |                                                                                                    |                                                     |                                          |                               |
|                                             |                                                                 |                                                                | The CPU                                                           | time used is                                                                                                    | 4125 s                                       | econds.                                                                                                    |                                                     |                                          |                               |
|                                             |                                                                 | 1                                                              | MEM: 229                                                          | ) Mbytes; Si                                                                                                    | WAP: 24                                      | 47 Mbyt                                                                                                    | es; NTHREAD                                         | ): 4                                     |                               |
|                                             |                                                                 |                                                                | PGID: 90                                                          | 86; PIDs: 90                                                                                                    | 086 909                                      | 3 9095                                                                                                    |                                                     |                                          |                               |
| SCHEDU                                      | LING PAR                                                        | AMETER:                                                        | S:                                                                |                                                                                                    |                                              |                                                                                                    |                                                     |                                          |                               |
|                                             | r15s                                                            | rlm                                                            | r15m                                                              | ut pg                                                                                                    | io                                           | ls                                                                                                    | it tmp                                              | swp                                      | mem                           |
| loadSc                                      | hed -                                                           | -                                                              | -                                                                 |                                                                                                    | -                                            | -                                                                                                    |                                                     | -                                        | -                             |
| loadSt                                      | op -                                                            | -                                                              | -                                                                 |                                                                                                    | -                                            | -                                                                                                    |                                                     | -                                        | - st                          |

# Kill jobs: bkill

#### bjobs

| JOBID  | USER   | STAT       | QUEUE      | FROM_HOST | EXEC_HOST | JOB_NAME   | SUBMIT_TIME  |
|--------|--------|------------|------------|-----------|-----------|------------|--------------|
| 103889 | byuan  | RUN        | normal     | tak       | it-c05b10 | *med.fastq | Mar 16 10:35 |
| 103890 | byuan  | RUN        | normal     | tak       | it-c05b12 | *leaned.fq | Mar 16 10:37 |
| 103891 | byuan  | RUN        | normal     | tak       | it-c05b12 | *eaned2.fq | Mar 16 10:37 |
| bkill  | L 1038 | 89 🕇       |            |           |           |            |              |
| Job <1 | 03889> | is be      | ing termin | nated     |           |            |              |
| bjobs  | 3      |            |            |           |           |            |              |
| JOBID  | USER   | STAT       | QUEUE      | FROM_HOST | EXEC_HOST | JOB_NAME   | SUBMIT_TIME  |
| 103890 | byuan  | RUN        | mal        | tak       | it-c05b12 | *leaned.fq | Mar 16 10:37 |
| 103891 | byua   | ill all je | normal     | tak       | it-c05b12 | *eaned2.fq | Mar 16 10:37 |
| bkill  | L 0 📿  |            |            |           |           |            |              |
| Job <1 | 03890> | is be      | ing termin | nated     |           |            |              |
| Job <1 | 03891> | is be      | ing termin | nated     |           |            |              |
| bjobs  | 3      |            |            |           |           |            |              |

No unfinished job found

# commands

| ls    | pwd      | chmod                 | ln -s |
|-------|----------|-----------------------|-------|
| ср    | mv       | rm                    | mkdir |
| rmdir | more     | head                  | tail  |
| cat   | cut      | gunzip                | tar   |
|       |          |                       |       |
| wget  | sort     | uniq                  | wc -l |
| grep  | whatis   | man                   |       |
| have  | h i ch c | <b>bb</b> <i>i</i> 11 |       |
| DSUD  | DJODS    | DKIII                 |       |
|       |          |                       |       |

| blastall             | fastQC       |
|----------------------|--------------|
| fastq_quality_filter | intersectBed |

# Further Reading

| BaRC: Getting Started with UNIX                                                 |
|---------------------------------------------------------------------------------|
| <ul> <li><u>http://iona.wi.mit.edu/bio/education/unix_intro.html</u></li> </ul> |
| · tak account, transfer files, X Windows, unix commands, video.                 |
| <ul> <li>Whitehead Linux cluster - LSF help</li> </ul>                          |
| <ul> <li><u>http://iona.wi.mit.edu/bio/bioinfo/docs/LSF_help.php</u></li> </ul> |
| <ul> <li>Popular commands, video, manuals</li> </ul>                            |
| UNIX Tutorial for Beginners                                                     |
| http://www.ee.surrey.ac.uk/Teaching/Unix/                                       |